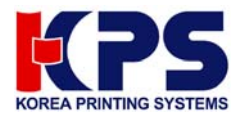

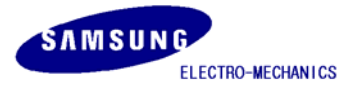

# **Bluetooth user manual**

(RIF-BT10)

# Table of Contents

| 1. Hardware, & Softwa | are 2                                            |
|-----------------------|--------------------------------------------------|
| 2. Specifications     | 3                                                |
| 3. System Structure   | 4                                                |
| 4. How to configure   | 5                                                |
| Attachment 1.         | Virtual serial port driver installation          |
| Attachment 2.         | Virtual serial port setting                      |
| Attachment 3.         | Dip switch setting                               |
| Attachment 4.         | Bluetooth slave setting                          |
| Attachment 5.         | Bluetooth master setting                         |
| Attachment 6.         | Printer driver installation & Test page printing |

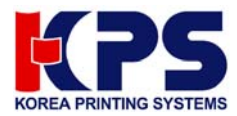

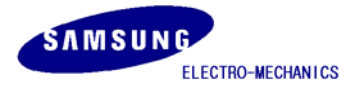

# **Regulatory Information**

## **FCC** compliance Information

This device complies with part 15 of FCC Rules.

Operation is subject to the following two conditions:

1. This device may not cause harmful interference, and

2. This device must accept any interference received.

Including interference that may cause undesired operation.

## Information to User

This equipment has been tested and found to comply with the limits for a Class B digital device, Pursuant to part 15 of the FCC Rules. These limits are designed to provide reasonable protection against harmful interference in a residential installation.

This equipment generates, uses and can radiate radio Frequency energy and, if not installed and used in accordance with the instructions, may cause harmful interference to radio communications.

However, there is no guarantee that interference will not occur in a particular installation. If this equipment does cause harmful interference to radio or television reception, which can be determined by turning the equipment off and on, the user is encouraged to try to correct the interference by one or more of the following measures:

- Reorient or relocate the receiving antenna.
- Increase the separation between the equipment and receiver
- Connect the equipment into an outlet on a circuit different from that to which the receiver is connected.
- Consult the dealer or an experienced radio/TV technician for help.

**FCC WARNING:** This equipment may generate or use radio frequency energy. Changes or modifications to this equipment may cause harmful interference unless the modifications are expressly approved in the instruction manual. The user could lose the authority to operate this equipment if an unauthorized change or modification is made.

**RF Exposure Information:** The antenna(s) used for this transmitter must be installed to provide a separation distance of at least 20 cm from all persons and must not be co-located or operating in conjunction with any other antenna or transmitter.

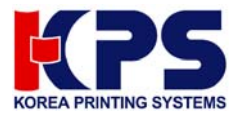

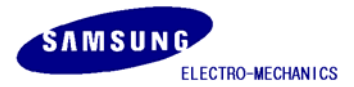

#### 1. Hardware & Software

#### 1) Hardware

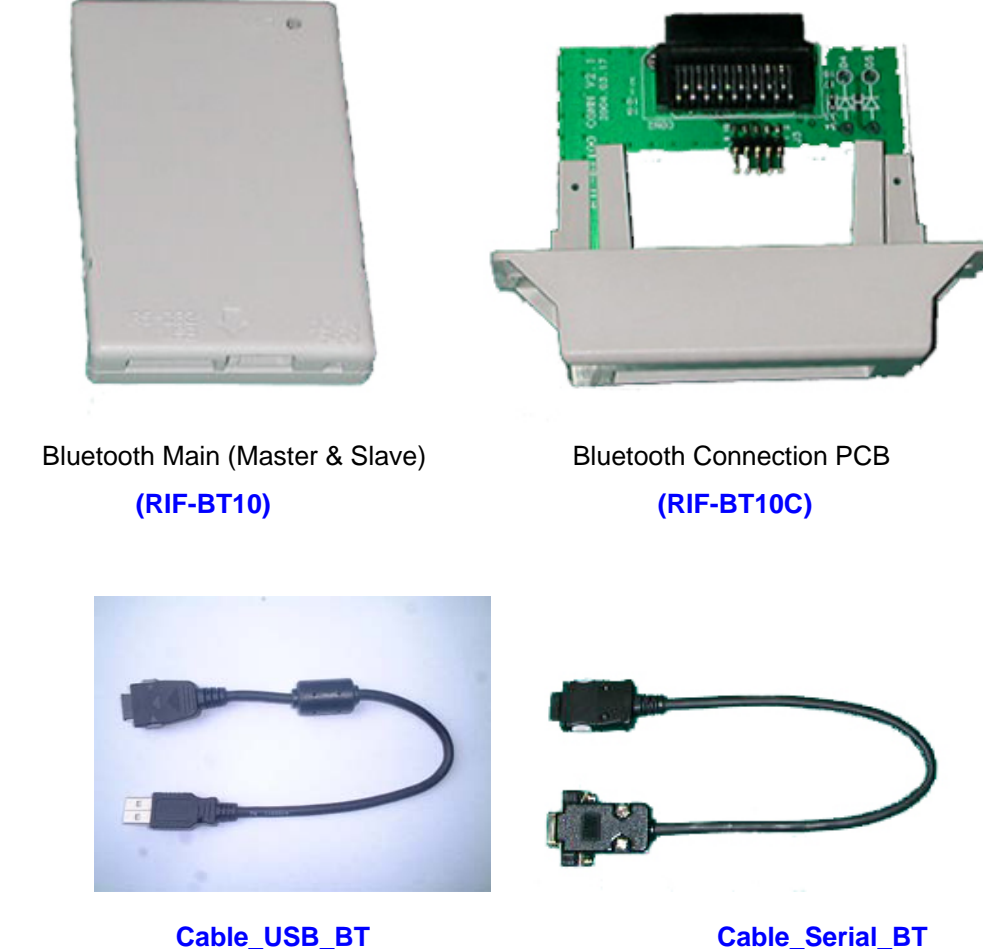

Cable\_USB\_BT (Shielded Cable which incorporates ferrite core)

Cable\_Serial\_BT (Shielded Cable)

## 2) Software & manual

- (1) USB virtual serial port driver (Win98, 2000, XP): VirtualCOM\_R9032148
- (2) System configuration program: BluetoothConfig\_V2.x
- (3) Window printer driver: Download from website
  - SRP 350: V3.0.5E above
  - SRP 270: V3.0.3E above
- (4) Application programmer's guide: Bluetooth control message V1.x
- 3) Ordering information
  - (1)USB Master (RIF-BT10U) = RIF-BT10 + Cable\_USB\_BT
  - (2)Serial Master (RIF-BT10S) = RIF-BT10 + Cable\_Serial\_BT + (5V Power adapter option)

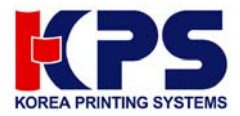

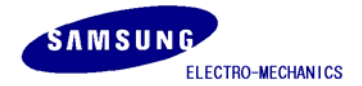

## (3)Slave (RIF-BT10F) = RIF-BT10 + RIF-BT10C

# 2. Specifications

| Category                 | Specification                                               |  |  |  |
|--------------------------|-------------------------------------------------------------|--|--|--|
| Model name               | RIF-BTM10                                                   |  |  |  |
| Connection System        | POS System<br>(Printer : SRP-350, SRP-270)                  |  |  |  |
| Interface Port           | USB(PC), RS-232C(PC), UART(Printer)                         |  |  |  |
| Flow control             | Hardware(RTS/CTS)                                           |  |  |  |
| Transmission speed (bps) | 19200,9600                                                  |  |  |  |
| Power                    | DC 5V/150mA<br>(USB port or RS-232C Pin 9 or Printer power) |  |  |  |
| Bluetooth Specification  | V1.0B & V1.1                                                |  |  |  |
| Service Distance         | Max 100 m (Class 1)                                         |  |  |  |
| Network Support          | Multi-Connection Support = N:7(max N=infinity)              |  |  |  |
| (Master: Slave)          | Simultaneous printing = 1 : n (max. n=7)                    |  |  |  |
|                          | SPP(Serial Port Profile) &                                  |  |  |  |
| Printing Profile Support | HCRP(Hardcopy Cable Replacement Profile)                    |  |  |  |
| Dimensions(W x L x H)    | 70 x 45 x 11 mm                                             |  |  |  |
| Rx/Tx Buffer             | Rx Buffer: 1024 byte<br>Tx Buffer: 512 byte                 |  |  |  |

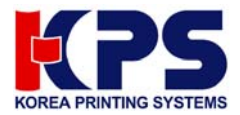

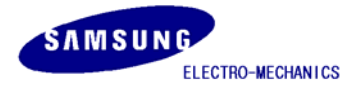

#### 3. System structure

Connect Bluetooth master module to the USB port (or Serial) of PC and Bluetooth slave module to the printers.

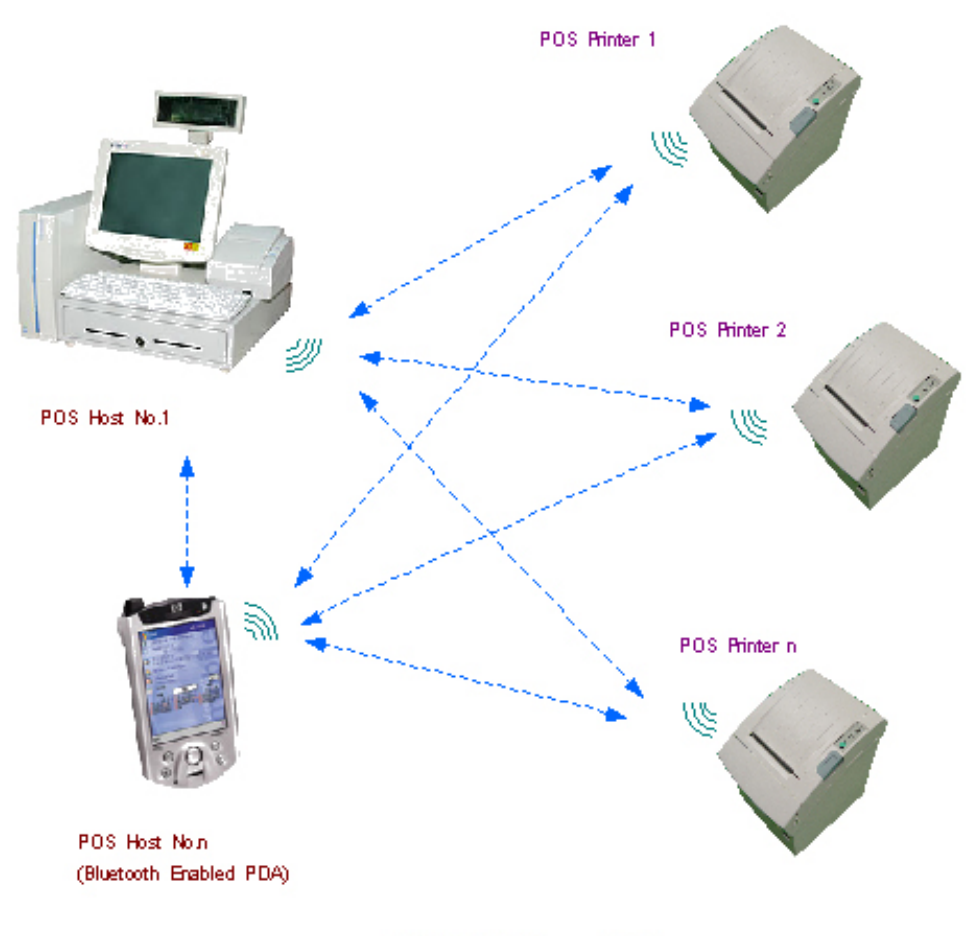

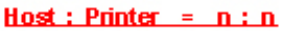

- 1) A network between PC (Master) and Printers (Slave) is n : n. The number of PC can be infinite on network while printers can be max up to 7.
- 2) Master can designate the printer for use after finding all the printers installed around. (Refer to Application programmer's guide for developing Bluetooth application program)
- 3) Master can save Bluetooth address of the printers up to 7 and then no need to search for printers
- 4) Master can send data to max 7 printers at the same time.
- 5) Bluetooth compatible module like PDA also can use the printer.

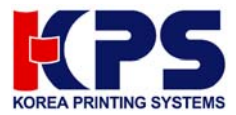

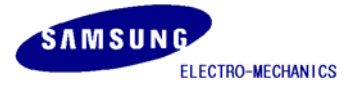

#### 4. How to configure

- 1) Virtual serial port driver installation (required only when you use the USB port on the PC)
  - Connect Bluetooth main (master) to USB port of PC (Refer to Attachment 3. Dip switch setting)
  - Found New Hardware Wizard detects new hardware by Plug and Play and select Include this location in the search. Then select the folder which contains VirtualCOM\_R9032148.
  - When installation completes, Found New Hardware Wizard will detects new hardware once again. Then repeat the above setting one more time.
  - Refer to Attachment 1. Virtual serial port driver installation.
- 2) Virtual serial port driver setting (required only when you use the USB port on the PC)
  - Check Virtual port and apply the setting as below.
  - Start > Control Panel > System > Hardware > Device Manager
  - Select USB Serial Port under Port (COM x: Port number varies from your PC condition) and change the Properties.
  - Port Setting: 19200, 8, none, 1, hardware
  - Advanced Setting: 4096, 4096, 16, 0, 0,

Check in "Serial Enumerator" and "Serial Printer".

(In case of Win 98, You cannot see "miscellaneous option" Just ignore)

- Make sure not to change COM Port Number (When changes, select the open port)
- Refer to Attachment 2. Virtual serial port setting

#### 3) Bluetooth & Printer dip switch setting

- Set Maser/Slave, Baud rate and handshaking by Dip switch.
- **19200** bps, **DTR/DSR (RTS/CTS)** (Be sure that communication condition must be all the same for PC, Bluetooth master, Bluetooth slave, Printer)
- Refer to Attachment 3. Dip switch setting
- 4) Bluetooth slave setting
  - Connect Bluetooth main (master/slave) to USB (or Serial) port of PC.
  - Execute BluetoothConfig\_V2.x.exe from the downloaded files.
  - Select the virtual port
    - a) USB port: Select the virtual port (COM x) of step 2).
    - b) Serial (RS-232C): Select the COM x connected.
  - Configure Adapter setting: slave, 19200, hardware
  - Disconnect the Bluetooth main (master/slave) from the PC, assemble it with the Cover\_BT, and

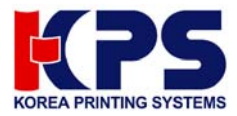

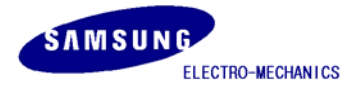

connect it to the printer.

- Refer to Attachment 4. Bluetooth slave Setting
- 5) Bluetooth master setting
  - Connect Bluetooth main (master/slave) to USB (or Serial) port of PC.
  - Execute BluetoothConfig\_V2.x.exe from the downloaded files.
  - Select the port
    - a) USB port: Select the virtual port (COM x) of step 2).
    - b) Serial (RS-232C): Select the COM x connected.
  - Configure Adapter setting: master, 19200, hardware
  - Register Printer setting: Search the printers around and save the printer address by button "Search". Make sure the printers are all power on mode.
  - Configure Adapter setting: Check in auto connector to printers.
  - Click "ok".
  - Refer to Attachment 5. Bluetooth master Setting
- 6) Printer driver installation & Test page printing
  - Once the setting's complete, disconnect the Bluetooth master from the PC, reconnect it and initialize the system. Turn the printer off and then on to initialize the Bluetooth slave.
  - Wait for approximately 20 seconds for the Bluetooth master and slave are automatically reconnected.
  - Install the printer driver (Available at website)
    - a) SRP 350: V3.0.5E above
    - b) SRP 270: V3.0.3E above
  - You can download the printer driver from the homepage. Make sure that you delete the older version driver from the PC before you install the new one(Clean register)
  - Open the printer driver and select a port
    - a) USB port: Select the virtual port (COM x) of step 2).
    - b) Serial (RS-232C): Select the COM x connected.
  - Set the port settings as below (19200, 8, none, 1, hardware)
  - Test Page Printing.
  - Refer to Attachment 6. Test page printing
- 7) Other
  - If you are a POS Application Programmer, refer to the manual below for more information.
    - "Bluetooth control message V1.x

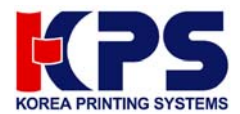

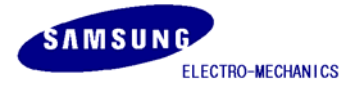

#### Attachment 1. "Virtual serial port driver installation"

- 1. Connect Bluetooth Master to USB port of PC.
- 2. Then **Found New Hardware** will show up and pop up **Found New Hardware Wizard**. Then select Installation from a list specific location (Advanced).

| Found New Hardware Wiz | ard                                                                          |  |  |  |  |  |
|------------------------|------------------------------------------------------------------------------|--|--|--|--|--|
|                        | Welcome to the Found New<br>Hardware Wizard                                  |  |  |  |  |  |
|                        | This wizard helps you install software for:                                  |  |  |  |  |  |
|                        | USB Serial Port                                                              |  |  |  |  |  |
|                        | If your hardware came with an installation CD or floppy disk, insert it now. |  |  |  |  |  |
|                        | What do you want the wizard to do?                                           |  |  |  |  |  |
|                        | O Install the software automatically (Recommended)                           |  |  |  |  |  |
|                        | <ul> <li>Install from a list or specific location (Advanced)</li> </ul>      |  |  |  |  |  |
|                        | Click Next to continue.                                                      |  |  |  |  |  |
|                        | < <u>B</u> ack <u>N</u> ext > Cancel                                         |  |  |  |  |  |

3. Select the right location of VirtualCOM\_R9032148 by "Browse" and go to "Next".

| Found New Hardware Wizard                                                                                                    |
|----------------------------------------------------------------------------------------------------|
| Please choose your search and installation options.                                                                                                    |
|                                                                                                    |
| Use the check boxes below to limit or expand the default search, which includes local<br>paths and removable media. The best driver found will be installed.   |
| Search removable media (floppy, CD-ROM)                                                                                                    |
| ✓ Include this location in the search:                                                                                                    |
| E:\VirtualCOM_V8062115                                                                                                    |
| O Don't search. I will choose the driver to install.                                                                                                    |
| Choose this option to select the device driver from a list. Windows does not guarantee that<br>the driver you choose will be the best match for your hardware. |
|                                                                                                    |
| < <u>B</u> ack <u>N</u> ext > Cancel                                                                                                    |

4. Found New Hardware (USB Serial Port) will show up again when installation completes. Then install the same file again as same as above steps.

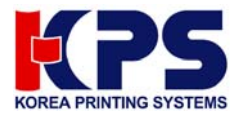

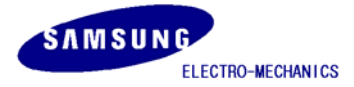

## Attachment 2. Virtual serial port setting

- 1. Open Device Manager as the below path:
  - : Start > Control Panel > System > Hardware > Device Manager

| System Properties   |                               |                      | ? 🛛          |
|---------------------|-------------------------------|----------------------|--------------|
| System Restore      | Automati                      | c Updates            | Remote       |
| General Comp        | uter Name                     | Hardware             | Advanced     |
|                     |                               |                      |              |
| Add Hardware Wizard | ware Wizard bel               | ns uqu install hardı | Mare         |
|                     |                               | ps you instail hards | Male.        |
|                     |                               |                      |              |
|                     |                               | Add <u>H</u> ardwar  | re Wizard    |
| Device Manager      |                               |                      |              |
| The Device M        | anager lists all t            | ne hardware devic    | es installed |
| on your compu       | uter. Üse the De<br>nu device | vice Manager to cl   | hange the    |
|                     | ny do noo.                    | 6                    |              |
| Driver              | <u>àigning</u>                | <u>D</u> evice Ma    | anager       |
| - Hardware Profiles |                               |                      |              |
| Hardware prof       | iles provide a wa             | ay for you to set up | and store    |
| different hardv     | vare configuratio             | ns.                  |              |
|                     |                               |                      | Du Clau      |
|                     |                               | Hardware             | Profiles     |
|                     |                               |                      |              |
|                     | 04                            |                      |              |
|                     |                               |                      |              |

2. Select "USB Serial Port (COM x)" that is installed newly. Go to "Properties" by right button of mouse.

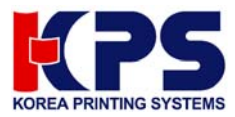

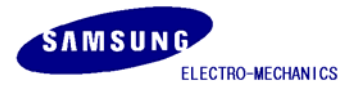

| 🖳 Device Manager                                                                                                    |          |
|----------------------------------------------------------------------------------------------------|----------|
| Eile <u>A</u> ction <u>V</u> iew <u>H</u> elp                                                                                                    |          |
|                                                                                                    |          |
| IDE ATA/ATAPI controllers      Keyboards                                                                                                    | ^        |
| E Direction and other pointing devices                                                                                                    |          |
| E Monitors                                                                                                    |          |
| ⊞™∰ Necwork adapters<br>⊟™∰ Other devices                                                                                                    |          |
| 🖓 Universal Serial Bus (USB) Controller                                                                                                    |          |
| 🖃 🐙 Ports (COM & LPT)                                                                                                    |          |
| Communications Port (COM1)                                                                                                    |          |
| Printer Port (LPT1)                                                                                                    |          |
| USB Serial Port (COM3)                                                                                                    |          |
| E Sector Sector | =        |
| H-W Sound, video and game controllers                                                                                                    |          |
| E Grand Bus controllers                                                                                                    |          |
| Standard Universal PCI to USB Host Controller                                                                                                    |          |
| 🖙 🖶 Standard Universal PCI to USB Host Controller                                                                                                    |          |
|                                                                                                    |          |
|                                                                                                    |          |
| ייייי <b>יקר</b> טכט געווי חעם                                                                                                    | <u> </u> |
|                                                                                                    |          |

3. Select the conditions as below at "Port Settings" and click "Advanced"

| USB Serial Port (COM3) Properties 🛛 🔋 🔀   |
|-------------------------------------------|
| General Port Settings Driver              |
|                                           |
| Bits per second: 19200                    |
| Data bits: 8                              |
| Parity: None                              |
| Stop bits: 1                              |
| Elow control: Hardware                    |
| <u>A</u> dvanced <u>R</u> estore Defaults |
|                                           |
|                                           |
|                                           |
| OK Cancel                                 |

4. Set as below and apply "OK"

(Note: Windows 98 dose not have "Serial Enumerator" or "Serial Printer" under "Miscellaneous Option.")

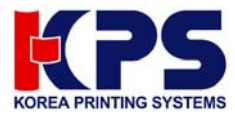

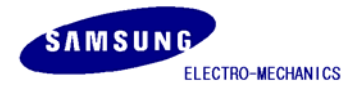

| Advanced Settings for COM3                                                                                                    | ? 🛛                      |
|----------------------------------------------------------------------------------------------------|--------------------------|
| COM Port Number: COM3 USB Transfer Sizes Select lower settings to correct performance problems at low baud rates. Select higher settings for faster performance. Receive (Bytes): 4096 Transmit (Butes): 4096                                                                                                    | OK<br>Cancel<br>Defaults |
| BM Options<br>Select lower settings to correct response problems.                                                                                                    |                          |
| Latency Timer (msec):                                                                                                    |                          |
| Miscellaneous Options                                                                                                    |                          |
| Minimum Read Timeout (msec):       0       Image: Serial Entimetator       Image: Serial Entimetator         Minimum Write Timeout (msec):       0       Image: Serial Entimetator       Image: Serial Entimetator         Minimum Write Timeout (msec):       0       Image: Serial Entimetator       Image: Serial Entimetator       Image: Serial Entimetator         Minimum Write Timeout (msec):       0       Image: Serial Entimetator       Image: Serial Entimetator       Image: Serial Entimetator         Serial Entimetator       0       Image: Serial Entimetator       Image: Serial Entimetator       Image: Serial Entimetator         Minimum Write Timeout (msec):       0       Image: Serial Entimetator       Image: Serial Entimetator       Image: Serial Entimetator         Serial Entimetator       0       Image: Serial Entimetator       Image: Serial Entimetator       Image: Serial Entimetator         Minimum Write Timeout (msec):       0       Image: Serial Entimetator       Image: Serial Entimetator       Image: Serial E |                          |

# Attachment 3. "Dip switch setting"

1. Bluetooth

| Function      | <mark>SW1-1</mark> | <mark>SW1-2</mark> | <mark>SW1-3</mark> | <mark>SW1-4</mark> |
|---------------|--------------------|--------------------|--------------------|--------------------|
| USB Master    | OFF                | OFF                | OFF                | OFF                |
| Serial Master | ON                 | ON                 | OFF                | OFF                |
| Slaver        | OFF                | OFF                | OFF                | OFF                |
| Firmware      |                    |                    |                    |                    |
| download      | OFF                | OFF                | OFF                | UN                 |

## 2. Printer Baud rate (bps) and Handshaking setting (Default 19200 bps)

| Model   | Baud rate(bps) |       |       | Hand shaking  |
|---------|----------------|-------|-------|---------------|
|         | bps            | SW1-7 | SW1-8 |               |
|         | 19200          | Off   | Off   |               |
| SRP-350 | 9600           | On    | Off   | (S)//1.2 off) |
|         | 4800           | Off   | On    | (3001-3011)   |
|         | 2400           | On    | On    |               |
|         | bps            | SW2-7 | SW2-8 |               |
| SDD 270 | 9600           | Off   | Off   | DTR/DSR       |
| SKF-270 | 4800           | On    | Off   | (SW2-3 off)   |
|         | 2400           | Off   | On    |               |

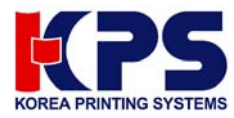

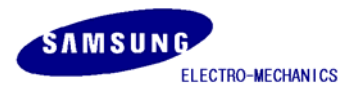

|         | 19200  | On    | On    |              |
|---------|--------|-------|-------|--------------|
|         | bps    | SW1-1 | SW1-2 |              |
|         | 115200 | On    | On    |              |
| SRP-370 | 38400  | Off   | On    | (SW(1.2 off) |
|         | 19200  | On    | Off   | (3001-3011)  |
|         | 9600   | Off   | Off   |              |
| SRP-500 | bps    | SW2-7 | SW2-8 |              |
|         | 19200  | On    | Off   |              |
|         | 9600   | Off   | Off   | DIR/DSR      |
|         | 4800   | Off   | On    | (302-3011)   |
|         | 2400   | On    | On    |              |

## Attachment 4. Bluetooth slave setting

- 1. Connect the Bluetooth main (Master/Slave) to the USB (or Serial) port on the PC.
- 2. Execute "BluetoothConfig\_V2.x.exe"
- 3. Select the port
  - a) USB port: Select the virtual port (COM x) of step 2).
  - b) Serial (RS-232C): Select the COM x connected.
- 4. Select the same port as you chosen at Virtual COM and click "Configure Adapter".

| 😽 Bluetooth Printer Adapter Configuration 🛛 🔲 🛽 |  |  |  |  |  |
|-------------------------------------------------|--|--|--|--|--|
| Select<br>Quit Quit                             |  |  |  |  |  |
| Configure Adapter                               |  |  |  |  |  |
| Register Printers                               |  |  |  |  |  |
| Test_Receipt                                    |  |  |  |  |  |
|                                                 |  |  |  |  |  |

5. Set as below and apply OK. (slave, 19200, hardware)

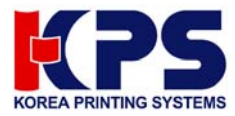

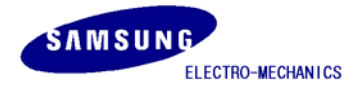

| Configure Adapter         |                               | × |
|---------------------------|-------------------------------|---|
| Bluetooth Address:        | 00:02:78:01:06:50             |   |
| Firmware Version:         | 2003.12.08.00                 |   |
| Role:                     | Slave (Adapter for Printer) 💌 |   |
| Baudrate:                 | 19200 💌                       |   |
| Flow Control:             | Hardware (RTS/CTS) 🔽          |   |
| Master Configuration      | Slave Configuration           |   |
| Auto Connect To Printers: | Printer Name:                 |   |
| Wait For All Connected:   | Auto Detect                   |   |
|                           | Printer Location:             |   |
|                           | Print F/W Info: 🗖             |   |
|                           | OK Cancel                     | ] |

6. Disconnect the Bluetooth main (Master/Slave) from the PC, assemble it with the Cover\_BT, and connect it to the printer.

Attachment 5. Bluetooth master setting

- 1. Connect the Bluetooth main (Master/Slave) to the USB (or Serial) port on the PC.
- 2. Execute "BluetoothConfig\_V2.x.exe"
- 3. Select the port
  - a) USB port: Select the virtual port (COM x) of step 2).
  - b) Serial (RS-232C): Select the COM x connected.
- 4. Select the same port as you chosen at Virtual COM and click "Configure Adapter".

| bluetooth Printer Adapter Configuration |  |  |  |  |
|-----------------------------------------|--|--|--|--|
| Select Quit Quit                        |  |  |  |  |
| Configure Adapter                       |  |  |  |  |
| Register Printers                       |  |  |  |  |
| Test_Receipt                            |  |  |  |  |
|                                         |  |  |  |  |

5. Set as below and apply OK. (master, 19200, hardware)

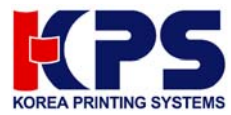

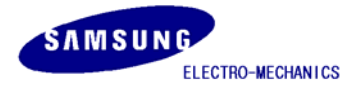

| Configure Adapter         |                                 | × |  |
|---------------------------|---------------------------------|---|--|
|                           | 00-00-70-04-04-50               |   |  |
| Bluetooth Haaress:        | 00:02:78:01:00:56               |   |  |
| Firmware Version:         | 2003.12.08.00                   |   |  |
| Role:                     | Master (Adapter for Terminal) 🔻 |   |  |
| Baudrate:                 | 19288                           |   |  |
| Flow Control:             | Hardware (RTS/CTS) 🔻            |   |  |
| Master Configuration-     | Slave Configuration             | 7 |  |
| Auto Connect To Printers: | Printer Name:                   |   |  |
| Wait For All Connected:   | Auto Detect                     |   |  |
|                           | Printer Location:               |   |  |
|                           | Print F/W Info: 🗆               |   |  |
|                           | OK Cancel                       |   |  |

# 6. Select "Register Printers"

7. Select "Search" (The printer should be Power ON)

|                     | Printer 2 () |
|---------------------|--------------|
| Text @              | Printer 3 () |
|                     | Printer 4 () |
| Hex C               | Printer 5 () |
| fest Receive Buffer | Printer 6 () |
| Clear               | Printer 7 () |

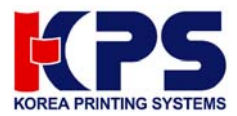

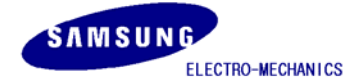

8. All Bluetooth Interface found will appear with address automatically. Just apply OK for saving in Bluetooth master.

| Printer List To Reg | jister                                                                | ×                               |
|---------------------|-----------------------------------------------------------------------|---------------------------------|
| -Printer ID-        | Bluetooth Address                                                     | Device Name — Device Location — |
| × 1                 | <b>89 : 02 : 78 : 01 : 06 : 9C</b>                                    | S1                              |
| X 2                 | 00 : 02 : 78 : 01 : 06 : AC                                           | S4                              |
| × 3                 | <b>80</b> : <b>62</b> : <b>78</b> : <b>61</b> : <b>66</b> : <b>61</b> | S6                              |
| x 4                 | 00 : 02 : 78 : 01 : 06 : D1                                           | S2                              |
| × 5                 | 00 : 02 : 78 : 01 : 06 : C1                                           | \$7                             |
| X 6                 | 00 : 02 : 78 : 01 : 06 : 45                                           | 53                              |
| × 7                 | 00 : 02 : 78 : 01 : 06 : C0                                           | \$5                             |
|                     |                                                                       |                                 |
| 🔽 Flash Updat       | te                                                                    | OK Reset Cancel                 |

- 9. Click "Close" .
- 10. Select "Configure Adapter" and check "auto connect to printers"

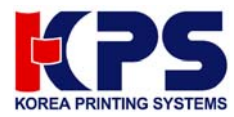

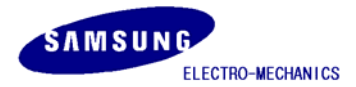

| Configure Adapter                       |                |                             |
|-----------------------------------------|----------------|-----------------------------|
| Bluetooth Address:<br>Firmware Version: | 00:02<br>2003. | 2:78:01:06:5C<br>12.08.00   |
| Role:                                   | Mast           | er (Adapter for Terminal) 💌 |
| Baudrate:                               | 1920           | 0 -                         |
| Flow Control:                           | Hard           | ware (RTS/CTS) 💌            |
| Master Configuration-                   |                | Slave Configuration         |
| Auto Connect To Printers:               | •              | Printer Name:               |
| Wait For All Connected:                 |                | 🗌 Auto Detect               |
|                                         |                | Printer Location:           |
|                                         |                | Print F/W Info: □           |
|                                         |                | OK Cancel                   |

11. Click "OK" and then "Quit" to exit.

12. Disconnect the Bluetooth main (Master/Slave) from the PC.

The below terms explains each item reading at Configure adapter

1) Bluetooth address

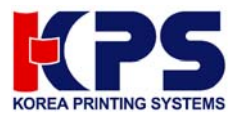

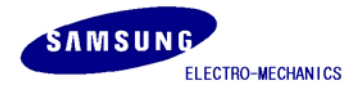

- Individual address of each Bluetooth module.
- 2) Firmware version
  - Bluetooth firmware version.
- 3) Role
  - Selection of Master/Slave.
- 4) Baud rate
  - Transmission speed setting.
- 5) Flow control
  - Handshaking condition setting.
- 6) Auto connect to printers
  - Auto connection to the designated Bluetooth slave.
  - Applicable when the designated printer (Bluetooth slave) used.
  - When the multiple printers installed, simultaneous printing becomes available.
  - It ignores the printer in Power off mode.
  - The data transmission stands by when any of the registered printers goes on Busy mode such as no paper, cover open, buffer full etc until it recovers.
  - With no use of this option, Application program should send data only after it connected to Bluetooth slave by Control message. This can be used when wanted to use the designated one out of several printers
- 7) Wait for all connected
  - It is available only when Auto connect to printers selected.
  - Under the condition of several Bluetooth slave saved in Bluetooth master, it transmits the data thoroughly until the all the registered printers complete the reception.
- 8) Printer name
  - You can set the printer name less than 15 letters.
- 9) Auto detect
  - It is to read the individual printer name such as SRP-350 etc.
  - It is available only when the printer has the individual name.
- 10) Printer location
  - It is to set the location identity of the printer such as Kitchen PRT 1 or Receipt PRT 1 less than 12 letters.
- 11) Print F/W info
  - Printer prints the firmware data of Bluetooth slave module at printer power on.

Attachment 6. Printer driver installation & Test page printing

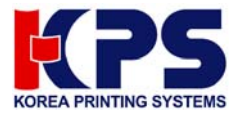

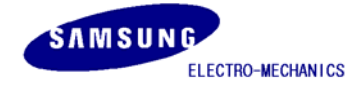

- 1. Once the setting's complete, disconnect the Bluetooth master from the PC, reconnect it and initialize the system. Turn the printer off and then on to initialize the Bluetooth slave.
- 2. Wait for approximately 20 seconds for the Bluetooth master and slave are automatically reconnected.
- 3. Install the printer driver (Available at website)
  - a) SRP 350: V3.0.5E above
  - b) SRP 270: V3.0.3E above
- 4. Open the printer driver and select a port
  - a) USB port: Select the virtual port (COM x) of step 2).
  - b) Serial (RS-232C): Select the COM x connected.
- 5. Select the port and Click "Apply".

| 爹 SAMSUNG SR                                                                                                    | P-350 Properties                                                                         |             | ? ×              |
|----------------------------------------------------------------------------------------------------|------------------------------------------------------------------------------------------|-------------|------------------|
| Security     Device Settings     Additional Commands       General     Sharing     Ports     Advanced       Image: Samsung Samsung S |                                                                                          |             |                  |
| Port [                                                                                                    | Description                                                                              | Printer     |                  |
| □ LPT2: F<br>□ LPT3: F<br>□ COM2: 9<br>□ COM1: 9<br>□ COM4: 9<br>■ COM4: 9                                                                                                    | Printer Port<br>Printer Port<br>Serial Port<br>Serial Port<br>Serial Port<br>Serial Port | SAMSUNG SRF | P-270            |
| FILE: F                                                                                                    | Print to File                                                                            |             | <b>_</b>         |
| Add Port     Delete Port     Configure Port       Image: Enable bidirectional support     Enable printer pooling                                                                                                    |                                                                                          |             |                  |
|                                                                                                    | 0                                                                                        | Cano        | el <u>A</u> pply |

6. Set the port settings as below (19200, 8, none, 1, hardware)

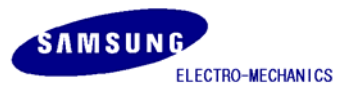

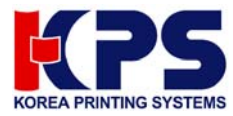

| COM3 Properties          | ?                        | x |
|--------------------------|--------------------------|---|
| Port Settings            |                          |   |
|                          |                          |   |
| <u>B</u> its per second: | 19200                    |   |
| <u>D</u> ata bits:       | 8                        |   |
| <u>P</u> arity:          | None                     |   |
| <u>S</u> top bits:       | 1                        |   |
| <u>F</u> low control:    | Hardware                 |   |
|                          | <u>R</u> estore Defaults |   |
|                          | OK Cancel Apply          |   |

- 7. Click "OK" and then "Close".
- 8. Open the printer drive again and click "Test Page Print".
- 9. The windows test page prints.